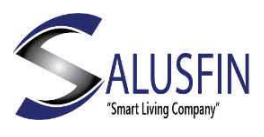

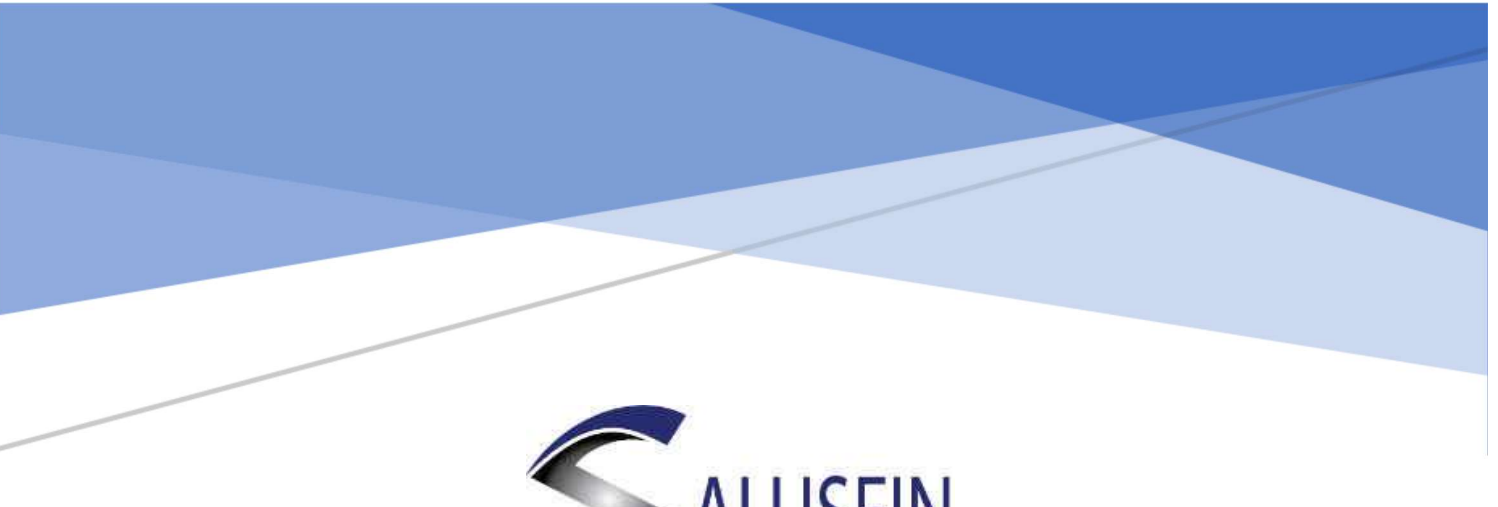

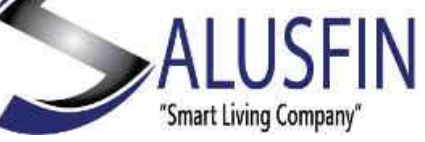

Asennus PIN-koodilla

# Sisällysluettelo

| Sisäänkirjautuminen                    | 2 |
|----------------------------------------|---|
| Syötä energiabujetti (valinnainen)     | 2 |
| Kirjautuminen - Aloitusnäkymä          | 3 |
| Asennuksen aloitussivu                 | 3 |
| PIN-koodi asennus                      | 4 |
| Esimerkki 1: Asenna Liiketunnistin     | 4 |
| Esimerkki 2: Älypistokkeen asentaminen | 6 |

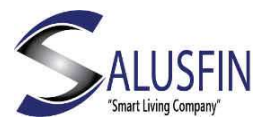

### Sisäänkirjautuminen Navigoi selaimella Salusfin Control Centeriin

https://control.salusfin.com

# Anna käyttäjätunnus ja salasana ja valitse "Sign In"

Ø

| mail      |           |
|-----------|-----------|
| Your E-ma | il        |
| assword   |           |
| Your Pass | word      |
|           |           |
|           | 🕑 Sign In |
|           | Register  |

## Syötä energiabudjetti (valinnainen)

Jos olet hankkinut Sähkömittarilukijan, syötä budjettiluvut, muussa ٠ tapauksessa voit ohittaa tämän vaiheen.

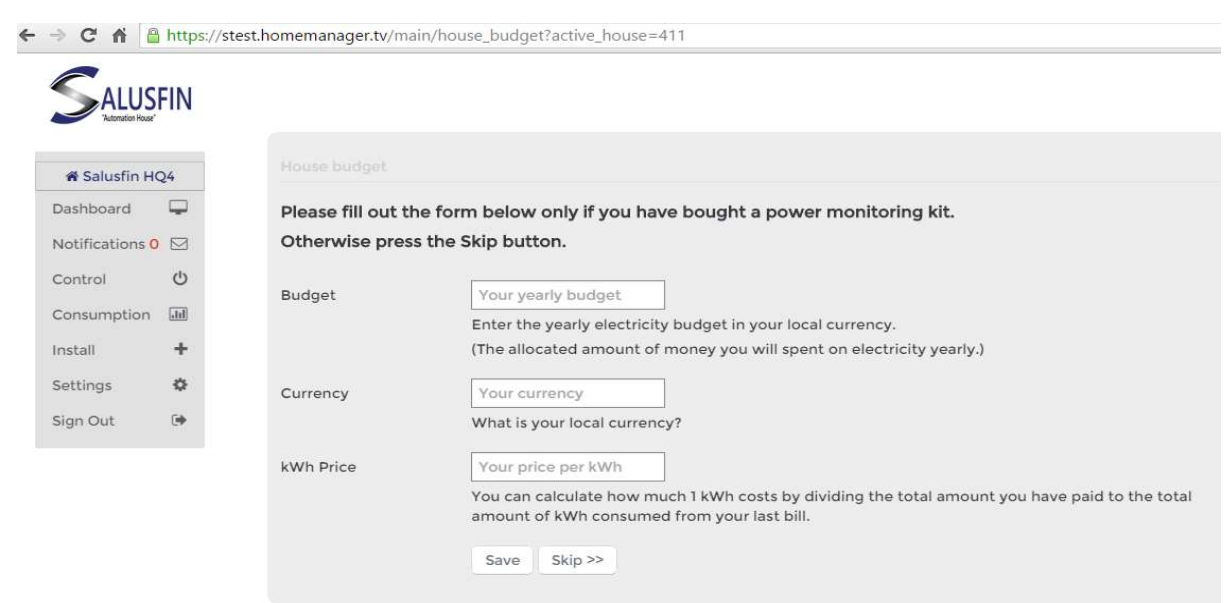

#### WELCOME TO THE SALUSFIN LOGIN PAGE

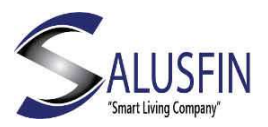

## Kirjautuminen - Aloitusnäkymä

Valitse valikosta "Install"

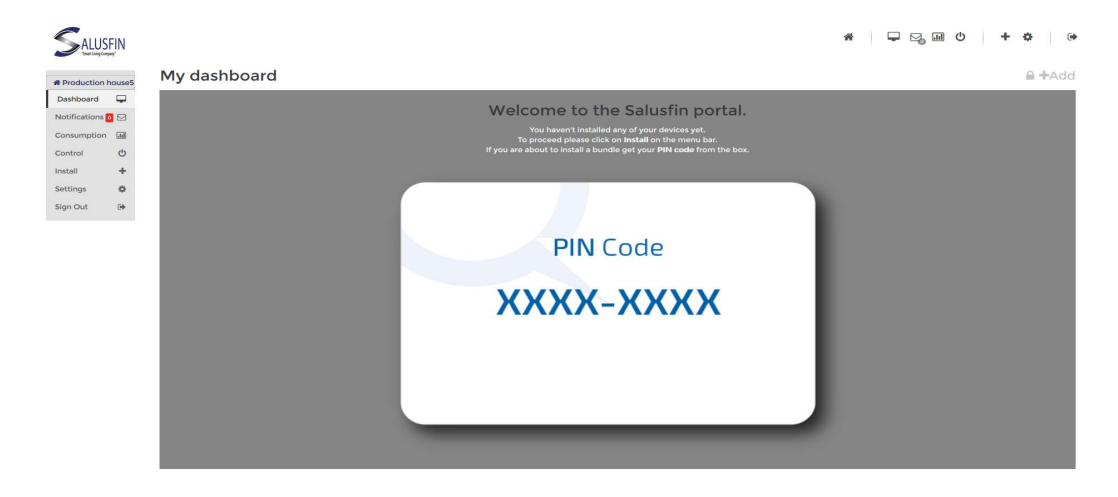

### Asennuksen aloitussivu

- Valitse sopiva asennuspaketti valikosta tai valitse "Other Kits".
- Syötä PIN-koodisi, joka toimitettiin lähetyksen mukana
- Valitse "Next"

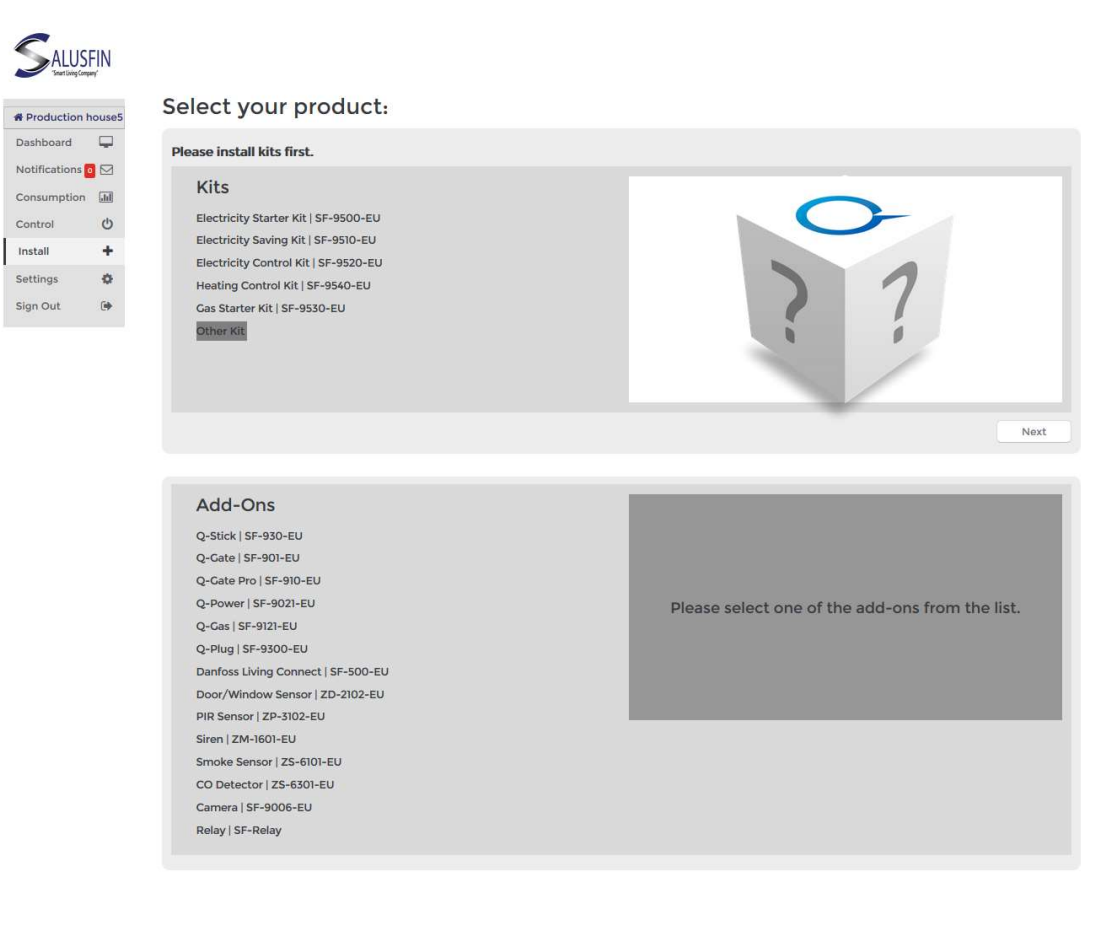

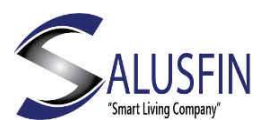

### PIN-koodi asennus

- 1. Kytke virta reitittimeen, ratkaisu löytää sen automaattisesti
- 2. Valitse listalta komponentti ja klikkaa "Install".

|                                                          | N           |            |               |                                                                                |           |
|----------------------------------------------------------|-------------|------------|---------------|--------------------------------------------------------------------------------|-----------|
| # Production hou                                         | ise5        | Kit Instal | lation        |                                                                                |           |
| Dashboard<br>Notifications 0 (<br>Consumption<br>Control | ۲<br>۲<br>۳ |            |               | ENTER PIN CODE<br>The pin code can be found in the box of the kit.<br>woh atcc |           |
| Install                                                  | +           | Туре       | Device        | Serial number                                                                  | Installed |
| Settings Sign Out (                                      | ¢<br>Э      | 0          | Gateway       | 1404ac1000103                                                                  | ~         |
|                                                          |             |            | Q-Plug        | 1498944805                                                                     | Install   |
|                                                          |             |            | Motion Sensor | 4                                                                              | Install   |
|                                                          |             |            | Door Sensor   | 3                                                                              | Install   |

### Esimerkki 1: Asenna Liiketunnistin

Avaa Liiketunnistimen paketti. Irrota tunnistimen takakansi ja aseta paketin mukana tullut patteri patterikoteloon, sulje takakansi.

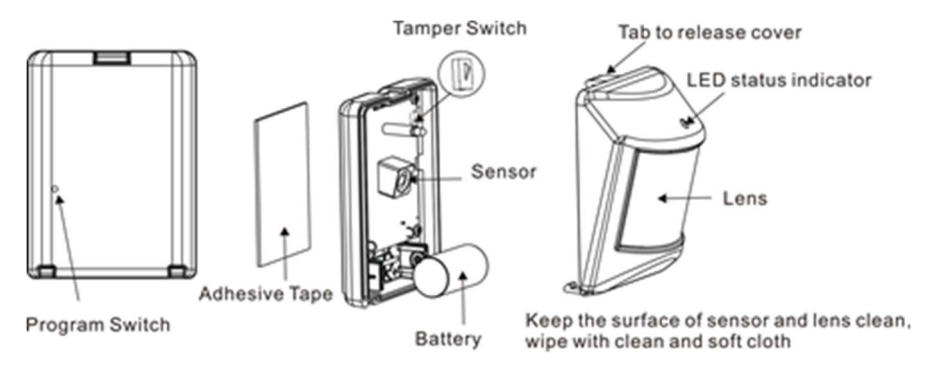

Hetken kuluttua patterin asentamisesta reitin tunnistaa liiketunnistimen. Valitse "Next" jatkaaksesi asennusta.

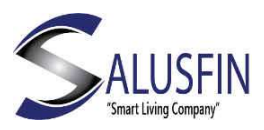

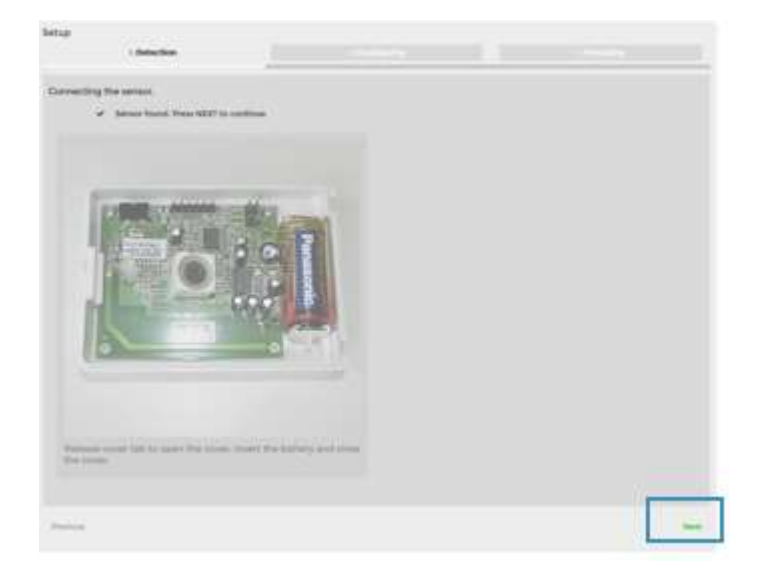

Huom! Jos Liiketunnistin ei paritu reitittimen kanssa kahdessa minuutissa, yritä hetken päästä uudelleen.

Ohjeessa pyydetään antamaan kuvaava nimi Liiketunnistimelle. Voit myös luoda/kiinnittää tunnistimen haluamaasi huoneeseen.

Paina "Next" jatkaaksesi.

| epub              |                                 | 2. Configuring | 110-00            |        |
|-------------------|---------------------------------|----------------|-------------------|--------|
| risert a serial   | r name and assign it to a room. |                |                   |        |
| Sensor name       | MOTION 2                        |                |                   |        |
| Assign to a r     | oorti                           |                |                   |        |
| 0                 | Offen 125                       |                |                   |        |
| Robert Course and | (m.                             |                | Craste two sidets |        |
| 17 - C            |                                 |                |                   | 14     |
| Previous          |                                 |                |                   | Start. |

Liiketunnistin on onnistuneesti asennettu.

Voit varmistaa asennuksen onnistumisen  $\checkmark$ -merkistä Liiketunnistimen kohdalla.

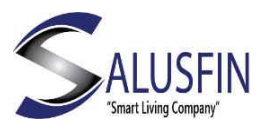

|                                                      | ÎN      |           |               |                                                                                 |           |
|------------------------------------------------------|---------|-----------|---------------|---------------------------------------------------------------------------------|-----------|
| # Production h                                       | ouse5   | Kit Insta | llation       |                                                                                 |           |
| Dashboard<br>Notifications<br>Consumption<br>Control | 0<br>0  |           |               | ENTER PIN CODE<br>The pin code can be found in the box of the kit.<br>uwor atcc |           |
| Install                                              | +       | Туре      | Device        | Serial number                                                                   | Installed |
| Settings<br>Sign Out                                 | ¢<br>(+ | (b)       | Gateway       | 1404ac1000103                                                                   | *         |
|                                                      |         |           | Q-Plug        | 1498944805                                                                      | Install   |
|                                                      |         |           | Motion Sensor | 4                                                                               | *         |
|                                                      |         |           | Door Sensor   | 3                                                                               | ~         |

Käytä pakkauksen mukana tullutta kaksipuolista teippiä tai ruuveja kiinnittääksesi Liiketunnistimen haluamaasi paikkaan.

Katso liiketunnistimen käyttöohjeesta vinkkejä asennuksesta ja käyttöpaikoista.

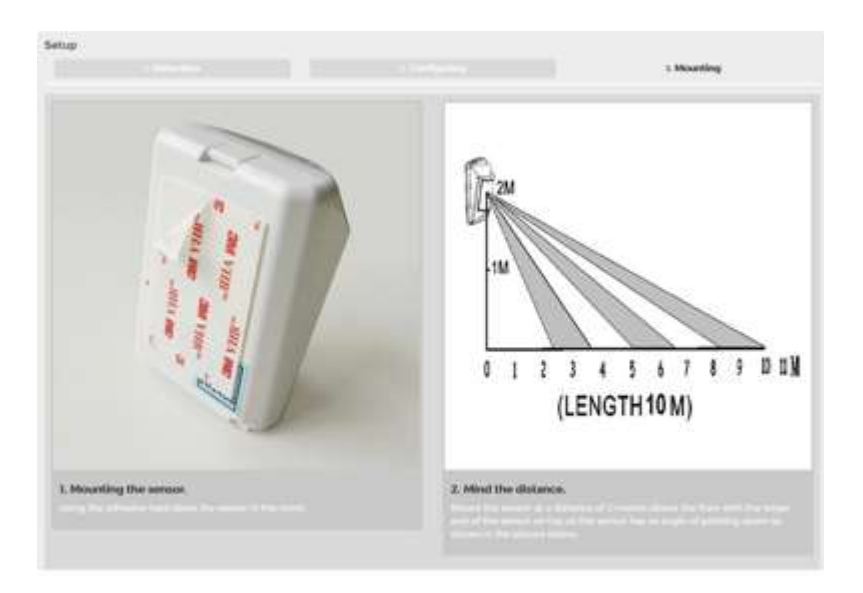

Esimerkki 2: Älypistokkeen asentaminen

Valitse listalta "Smart Plug | SF-9300 Kytke Älypistoke pistorasiaan.

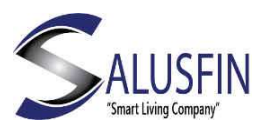

| Phone based life first.                                                                                                    |                                                  |
|----------------------------------------------------------------------------------------------------|--------------------------------------------------|
| Bits<br>Personal and the second second second<br>descent and second second second<br>descent and second second second<br>descent and second second second second<br>descent and second second second second second<br>descent and second second second second second second second<br>descent and second second | Manage and an of the Add Source Star Source Star |
| Weave install the galaxiesy first (Dalaxiesy Like, Dalaxiesy Pro, Dalaxiesy CMR).                                                                                                    |                                                  |
| All-Origi<br>Variance in the CRI<br>Variance (CRI CRI CRI<br>Variance (CRI CRI CRI<br>Variance (CRI CRI CRI<br>Variance (CRI CRI CRI<br>Variance (CRI CRI CRI CRI<br>Variance (CRI CRI CRI CRI CRI<br>Variance (CRI CRI CRI CRI<br>Variance (CRI CRI CRI CRI<br>Variance (CRI CRI CRI CRI<br>Variance (CRI CRI CRI CRI CRI<br>Variance (CRI CRI CRI CRI CRI<br>Variance (CRI CRI CRI CRI<br>Variance (CRI CRI CRI CRI<br>Variance (CRI CRI CRI CRI<br>Variance (CRI CRI CRI CRI<br>Variance (CRI CRI CRI CRI<br>Variance (CRI CRI CRI CRI<br>Variance (CRI CRI CRI CRI<br>Variance (CRI CRI CRI CRI CRI<br>Variance (CRI CRI CRI CRI<br>Variance (CRI CRI CRI CRI CRI CRI<br>Variance (CRI CRI CRI CRI CRI CRI CRI<br>Variance (CRI CRI CRI CRI CRI CRI CRI CRI CRI CRI<br>Variance (CRI CRI CRI CRI CRI CRI CRI CRI CRI CRI                                                                                                    | •                                                |

Ohjeessa pyydetään antamaan kuvaava nimi Älypistokkeelle. Voit myös luoda/kiinnittää Älypistokkeen haluamaasi huoneeseen.

Paina "Next" jatkaaksesi.

| ietup<br>1 Detection 2. Configuring 1 Meanting                   | Setup 1 Detection 2 Configuring 3 Mounting                                    |
|------------------------------------------------------------------|-------------------------------------------------------------------------------|
| Cive a name to the Smart Plug and assign it to a room.           | Give a name to the Smart Plug and assign it to a room.                        |
| Smart Plug Name Please enter a preferred name for the Smart Plug | Smart Plug Test plug<br>Name Please enter a preferred name for the Smart Plug |
| Assign to a room                                                 | Assign to a room                                                              |
| Net                                                              | No                                                                            |

Älypistoke | SF-9300 Liiketunnistin on onnistuneesti asennettu.

Voit varmistaa asennuksen onnistumisen  $\checkmark$ -merkistä Liiketunnistimen kohdalla.

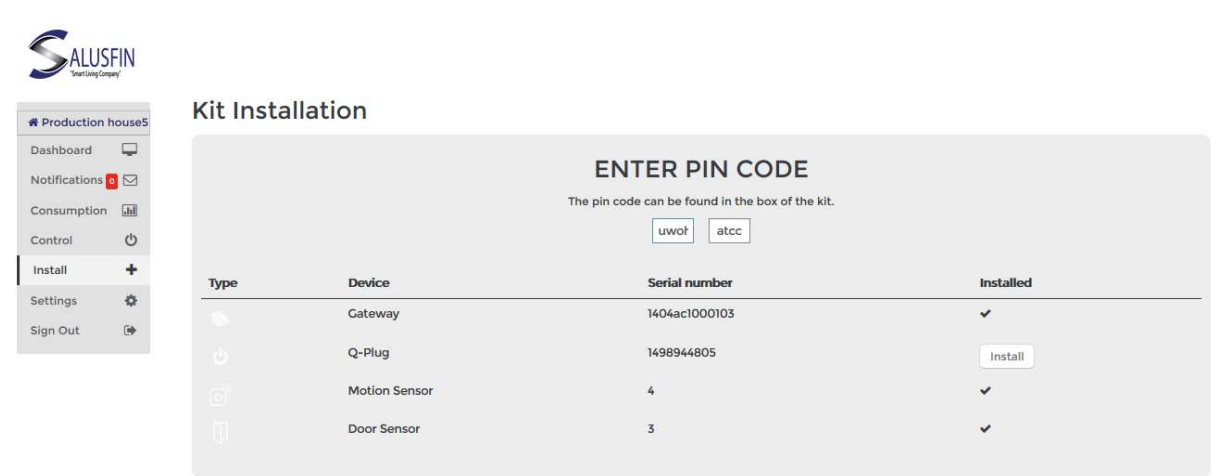

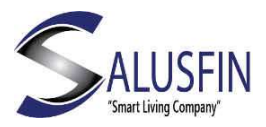

Älypistoke | SF-9300 on asennettu ja sitä vastaava kuvake tulee automaattisesti näkyviin mobiilisovelluksessa. Näet sen kuvakkeen myös Control Centerin Control-valikossa.

| Door sensor |
|-------------|
|             |
|             |
| cam 1       |
| <u>-</u>    |
|             |